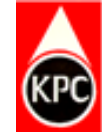

#### **USER GUIDE**

# **HOW TO RESPONDTO**

# **REQUEST FOR QUOTATION**

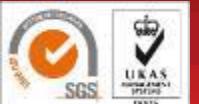

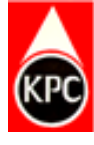

### STEP I:LOGIN USING YOUR USERNAME AND PASSWORD TO SRM PORTAL

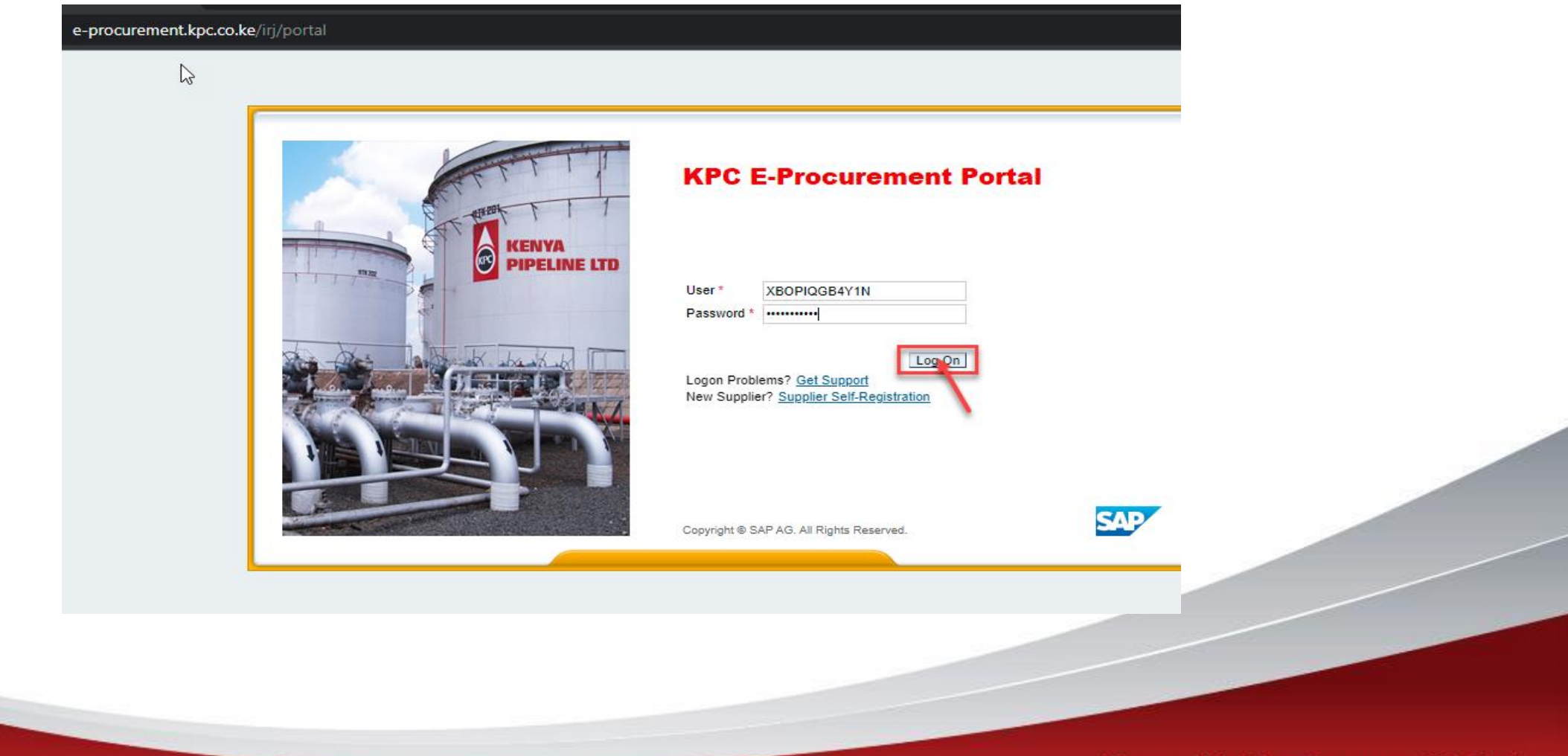

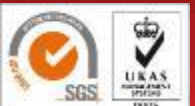

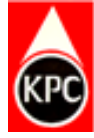

#### **STEP 2:CLICK ON RFX AND AUCTION TAB**

| Back Forward History Fa | vorites Personalize View H | elp                    |                           |                   |                        |          |
|-------------------------|----------------------------|------------------------|---------------------------|-------------------|------------------------|----------|
|                         | E                          | DD                     | D                         | E                 | D                      | E        |
| Home RFx and Au         | ctions Administration      | Messages Confirmation  | Invoices and Credit Memos | Purchase Orders   | Shipping Notifications | Compa    |
| Personalization Ov      | erview                     |                        |                           |                   |                        |          |
| •                       | Home > Work > Universal    | Worklist               |                           |                   |                        |          |
| niversal Worklist       | Universal Worklist         |                        |                           |                   |                        |          |
|                         | No entries found to di     | splay                  |                           |                   |                        |          |
|                         | Tasks Alerts               | Notifications SAPoffic | ce Mails Tracking         |                   |                        | 5        |
|                         | Show: New and In Pro       | gress Tasks 🔍 All      |                           |                   |                        |          |
|                         | Subject                    | ! From                 | Sent Date                 | <b>⇒</b> Priority | <b>≠</b> ()            | Due Date |
|                         |                            |                        |                           |                   |                        |          |
|                         |                            |                        |                           |                   |                        |          |
|                         |                            |                        |                           |                   |                        |          |
|                         |                            |                        |                           |                   |                        |          |
|                         |                            |                        |                           |                   |                        |          |
|                         |                            |                        |                           |                   |                        |          |
|                         |                            |                        |                           |                   |                        |          |
|                         |                            |                        |                           |                   |                        |          |
|                         |                            |                        |                           |                   |                        |          |
|                         |                            |                        |                           |                   |                        |          |

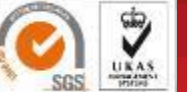

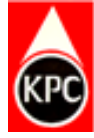

### **STEP 3 :CLICK ON (i)PUBLISHED (ii) CLEAR (iii) APPLY**

| Active Queries                             |                                                                          |
|--------------------------------------------|--------------------------------------------------------------------------|
| eRFxs All (2) Pub<br>eAuctions All (0) Pub | lished (1) Ended (0) Completed (0)<br>lished (0) Ended (0) Completed (0) |
| eRFxs - Published                          | I                                                                        |
| Hide Quick Criteria Ma                     | intenance                                                                |
| Event Number:                              |                                                                          |
| Event Status:                              | Current RFx                                                              |
| Creation Date:                             |                                                                          |
| 3 Deadline Date Flag:                      |                                                                          |
| Status:                                    | ✓                                                                        |
| Response Timeframe:                        |                                                                          |
| Apply                                      | 2                                                                        |
| Apply Clear                                |                                                                          |

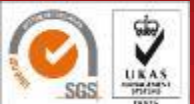

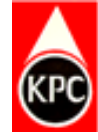

# **STEP 4:A LIST OF EVENT NUMBERS APPEAR BELOW**

|                                                                                                    |                                                                                                  | 5 0                                                                                                 | E                                                                                                    | 1                                 | D                                                                                               | D                           | D                                                   | D             |                  |
|----------------------------------------------------------------------------------------------------|--------------------------------------------------------------------------------------------------|----------------------------------------------------------------------------------------------------|----------------------------------------------------------------------------------------------------|-----------------------------------|-------------------------------------------------------------------------------------------------|-----------------------------|-----------------------------------------------------|---------------|------------------|
| me RFx and Auc                                                                                                    | tions Administration Me                                                                          | ssages Confirmation                                                                                 | s Invoices and Cr                                                                                                    | redit Memos P                     | Purchase Order                                                                                  | rs Shipping Notifica        | tions Company                                       | Tasks         |                  |
| ew Service Map                                                                                                    |                                                                                                  |                                                                                                    |                                                                                                    |                                   |                                                                                                 |                             |                                                     |               |                  |
| and Auctions > Overview                                                                                                    | > RFx and Auctions                                                                               |                                                                                                    |                                                                                                    |                                   |                                                                                                 |                             |                                                     |               |                  |
| eRFxs - All                                                                                                    |                                                                                                  |                                                                                                    |                                                                                                    |                                   |                                                                                                 |                             |                                                     |               |                  |
| Show Quick Criteria M                                                                                                    | aintenance                                                                                       |                                                                                                    |                                                                                                    |                                   |                                                                                                 |                             |                                                     |               | Chanc            |
| Show Quick Ontena M                                                                                                    | ainterrance                                                                                      |                                                                                                    |                                                                                                    |                                   |                                                                                                 |                             |                                                     |               |                  |
|                                                                                                    |                                                                                                  |                                                                                                    |                                                                                                    |                                   |                                                                                                 |                             |                                                     |               |                  |
|                                                                                                    |                                                                                                  |                                                                                                    |                                                                                                    |                                   |                                                                                                 |                             |                                                     |               |                  |
| View: [Standard View]                                                                                                    | ✓ Create Response                                                                                | Display Event Disp                                                                                  | lay Response                                                                                                    | Print Preview                     | Refresh                                                                                         | Export                      |                                                     | 3             |                  |
| View: [Standard View]                                                                                                    | Create Response  Event Description                                                               | Display Event Disp                                                                                  | Event Status                                                                                                    | Print Preview                     | Refresh E<br>End Date                                                                           | Export _<br>Response Number | Response Status                                     | Event Version | Response Version |
| View: [Standard View]<br>Event Number 500000462                                                                                                    | Create Response  Event Description  KPC//PU/RFQ/3391(CIVIL)NBI/2                                 | Display Event Disp<br>Event Type<br>1-22 RFQ Single                                                 | lay Response Pr<br>Event Status<br>Published                                                                                                    | Print Preview   [<br>Start Date E | Refresh E<br>End Date<br>16.06.2022                                                             | Response Number             | Response Status<br>No Bid Created                   | Event Version | Response Version |
| View: [Standard View]<br>Control Event Number<br>5000000462<br>2500000271                                                                                                    | Create Response  Event Description  KPC//PU/RFQ/3391(CIVIL)NBI/2  KPC/PU/OT-2399(CIVIL)NBI/21-3  | Display Event     Display       Event Type       1-22     RFQ Single       22     Public RFx Single | lay Response Pr<br>Event Status<br>Published<br>gle Published                                                                                                    | Print Preview                     | Refresh         E           End Date         16.06.2022           30.06.2022         30.06.2022 | Response Number             | Response Status<br>No Bid Created<br>No Bid Created | Event Version | Response Version |
| View: [Standard View]  Comparison [Standard View]  View: [Standard View]  Source [Standard View]  Source [Standard View]  Sour | Create Response  Event Description  KPC//PU/RFQ/3391(CIVIL)NBI/2  KPC/PU/OT-2399(CIVIL)NBI/21-3  | Display Event     Display       Event Type       1-22     RFQ Single       22     Public RFx Single | lay Response Pr<br>Event Status<br>Published<br>gle Published                                                                                                    | Print Preview                     | Refresh         E           End Date         16.06.2022           30.06.2022         30.06.2022 | Export _<br>Response Number | Response Status<br>No Bid Created<br>No Bid Created | Event Version | Response Version |
| View: [Standard View]<br>Control Event Number<br>5000000462<br>2500000271                                                                                                    | Create Response  Event Description  KPC//PU/RFQ/3391(CIVIL)NBI/21- KPC/PU/OT-2399(CIVIL)NBI/21-  | Display Event Disp<br>Event Type<br>1-22 RFQ Single<br>22 Public RFx Sing                           | lay Response Pr<br>Event Status<br>Published<br>gle Published                                                                                                    | Print Preview                     | Refresh E<br>End Date<br>16.06.2022<br>30.06.2022                                               | Response Number             | Response Status<br>No Bid Created<br>No Bid Created | Event Version | Response Version |
| View: [Standard View]  Control Event Number  5000000462  2500000271                                                                                                    | Create Response  Event Description  KPC//PU/RFQ/3391(CIVIL)NBI/2  KPC/PU/OT-2399(CIVIL)NBI/21-2  | Display Event     Display       Event Type       1-22     RFQ Single       22     Public RFx Single | lay Response Provide Provide P | Print Preview                     | Refresh E<br>End Date<br>16.06.2022<br>30.06.2022                                               | Export _<br>Response Number | Response Status<br>No Bid Created<br>No Bid Created | Event Version | Response Versior |
| View: [Standard View]                                                                                                    | Create Response  Event Description  KPC//PU/RFQ/3391(CIVIL)NBI/21-  KPC/PU/OT-2399(CIVIL)NBI/21- | Display Event Disp<br>Event Type<br>1-22 RFQ Single<br>22 Public RFx Sing                           | lay Response Pr<br>Event Status<br>Published<br>gle Published                                                                                                    | Print Preview                     | Refresh         E           End Date         16.06.2022           30.06.2022         30.06.2022 | Export _<br>Response Number | Response Status<br>No Bid Created<br>No Bid Created | Event Version | Response Version |
| View: [Standard View]  Control Event Number  5000000462  2500000271                                                                                                    | Create Response  Event Description  KPC//PU/RFQ/3391(CIVIL)NBI/2  KPC/PU/OT-2399(CIVIL)NBI/21-2  | Display Event Disp<br>Event Type<br>1-22 RFQ Single<br>22 Public RFx Sing                           | lay Response Provide Provide P | Print Preview                     | Refresh E<br>End Date<br>16.06.2022<br>30.06.2022                                               | Export _<br>Response Number | Response Status<br>No Bid Created<br>No Bid Created | Event Version | Response Version |

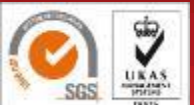

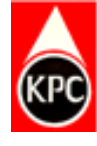

# STEP5:CLICK ON THE SPECIFIC EVENT NUMBER YOU ARE INTERESTED IN.

| ck Forv     | vard History Fa                                                                    | avorites Perso | nalize View Hel                          | lp                |                                               |                                            |                                      |                               |              |                       |
|-------------|------------------------------------------------------------------------------------|----------------|------------------------------------------|-------------------|-----------------------------------------------|--------------------------------------------|--------------------------------------|-------------------------------|--------------|-----------------------|
| D           |                                                                                    | 3              | D                                        | D                 | D                                             |                                            | D                                    | I                             | 3            | D                     |
| Home        | RFx and Au                                                                         | ctions Ac      | ministration                             | Message           | es Confirmatio                                | ns Invoices                                | and Credit Memos                     | Purcha                        | ase Orders S | hipping Notifications |
| eRF.        | xs - All                                                                           | /aintenance    |                                          |                   |                                               |                                            |                                      |                               | ß            |                       |
| eRF.        | xs - All                                                                           | /laintenance   |                                          |                   |                                               |                                            |                                      |                               | 2            |                       |
| eRF.<br>Sho | xs - All<br>ow Quick Criteria M<br>w: [Standard View                               | Maintenance    | Create Respo                             | nse E             | Display Event Dis                             | play Response                              | Print Preview                        | v Refr                        | esh Export   |                       |
| eRF<br>Sho  | xs - All<br>ow Quick Criteria M<br>w: [Standard View<br>Event Number               | Maintenance    | Create Respo                             | nse D             | Display Event Dis                             | play Response<br>Event Status              | Print Preview<br>Start Date En       | v Refr                        | esh Export A | er Response Stat      |
| eRF<br>Sho  | xs - All<br>ow Quick Criteria N<br>w: [Standard View<br>Event Number<br>5000000462 | Aaintenance    | Create Respo<br>iption<br>Q/3391(CIVIL)N | nse E<br>Bl/21-22 | Display Event Dis<br>Event Type<br>RFQ Single | play Response<br>Event Status<br>Published | Print Preview<br>Start Date En<br>16 | v Refr<br>d Date I<br>06.2022 | esh Export   | er Response Stat      |

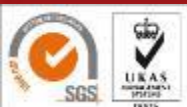

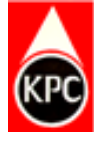

# STEP 6:IF YOU CLICK ON THE EVENT NUMBER AND BELOW APPEARS CLICK ON IT AND ALLOW POP-UPS

| $\leftrightarrow$ $\rightarrow$ C $\oplus$ suspo | talqas.kpc.co.ke/irj/portal              |                         |                    |                                   |                           | → 🖪 🖯 ☆                     | * 🗆 😩 🗄                |
|--------------------------------------------------|------------------------------------------|-------------------------|--------------------|-----------------------------------|---------------------------|-----------------------------|------------------------|
|                                                  |                                          |                         |                    |                                   |                           |                             | Log of                 |
| Back Forward History Fa                          | vorites Personalize View Help            |                         |                    |                                   |                           | Welco                       | ome: Ms. Doreen Mwongo |
|                                                  |                                          |                         |                    |                                   |                           |                             |                        |
| Home Get Help                                    | PO Terms and Conditions RFx and Auctions | Administration Messages | Confirmations      | Invoices and Credit Memos         | Purchase Orders           | Shipping Notifications      | Company                |
| Work Personalization O                           | erview                                   |                         |                    | 2                                 |                           |                             |                        |
|                                                  | Home > Work > Universal Worklist         |                         |                    |                                   |                           |                             | Full Screen   Options  |
|                                                  | Universal Worklist                       |                         |                    |                                   |                           |                             | E                      |
|                                                  | No entries found to display              |                         |                    |                                   |                           |                             |                        |
|                                                  | Tasks Alerts Notifications SAF           | office Mails Tracking   |                    |                                   |                           |                             |                        |
|                                                  | Show: New and In Progress Tasks          | Create Task             | Refresh ite Displa | y additional options for advanced | d filter Turn off the Pre | eview display area; to open | menu, press∰4          |
|                                                  |                                          |                         |                    |                                   |                           |                             |                        |
|                                                  |                                          |                         |                    |                                   |                           |                             |                        |
|                                                  |                                          |                         |                    |                                   |                           |                             |                        |
|                                                  |                                          |                         |                    |                                   |                           |                             |                        |

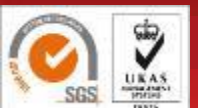

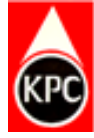

### **STEP7:CLICK ON REFRESH TO UPDATE THE PAGE**

| eRFxs - All                  |                                        |                   |                |              |                |            |                 |               |
|------------------------------|----------------------------------------|-------------------|----------------|--------------|----------------|------------|-----------------|---------------|
| Hide Quick Criteria Maintena | ance                                   |                   |                |              |                |            |                 |               |
| Event Number: ♦              | ······································ | То                | \$             |              |                |            |                 |               |
| Creation Date:               | 1                                      | То                | 1              | <u>a</u>     |                |            |                 |               |
| Status:                      | ~ ~                                    |                   |                |              |                |            |                 |               |
| Apply Clear                  | ~                                      |                   |                |              |                | /          |                 |               |
| View: [Standard View]        | Create Response                        | Display Event Dis | splay Response | Print Previe | ew Refresh     | Export     |                 |               |
| Event Number Even            | t Description                          | Event Type        | Event Status   | Start Date E | nd Date Respor | ise Number | Response Status | Event Version |

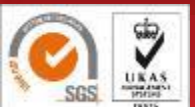

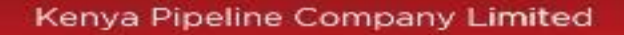

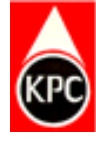

# STEP8:TO VIEW TENDER DOCUMENT, CLICK ON NOTES AND ATTACHMENT

| Display RFx: 5                     | 000000462                      |                              |                      |                  |                      |      |
|------------------------------------|--------------------------------|------------------------------|----------------------|------------------|----------------------|------|
| Print Preview Close                | Participate [                  | o Not Participate            | Tentative            | Create Response  | Export               |      |
| Number 500000462<br>Remaining Time | Name KPC//P<br>0 Days 04:17:12 | U/RFQ/3391(CIVI<br>Owner RFC | L)NBI/21-22<br>CUSER | Status Published | Start Date           | En   |
| RFX Inform                         | ation Item                     | s Notes and                  | Attachments          | 7                |                      |      |
| RFx Parameters G                   | Questions Not                  | es and Attachme              | ents                 |                  |                      |      |
| Start Date:                        |                                | 00:00:00                     |                      |                  | RFx Description:     | TEND |
| * Submission Deadline:             | 16.06.2022                     | 15:00:00                     |                      | -                |                      |      |
| Opening Date:                      | 16.06.2022                     | 15:10:00                     |                      |                  |                      |      |
| End of Binding Period:             |                                |                              |                      |                  | Supplier Type:       |      |
| Currency:                          | KES                            |                              |                      | Confirm Document | upload iin cFolders: |      |

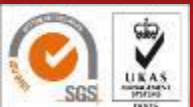

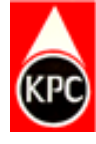

10

# STEP 9:CLICK ON THE TENDER DOCUMENT TO DOWNLOAD UNDER ATTACHMENTS

| mber 5000000462        | Name KPC//PU/RF0     | 2/3391(CIVIL)NBI/21-22 \$  | tatus Published | Start Date        | End Date 16.06.20 | 022 15:00:00 |
|------------------------|----------------------|----------------------------|-----------------|-------------------|-------------------|--------------|
| Remaining Time         | 0 Days 04:17:12      | Owner RFCUSER              |                 |                   |                   |              |
| <b>RFX</b> Information | Items Note           | es and Attachments         | i i             |                   |                   |              |
| Add Clear              |                      |                            |                 |                   |                   |              |
| Assigned To Cat        | egory                |                            | Text Preview    |                   |                   |              |
| Document Ten           | dering text          |                            | QUOTE EXCLUS    | SIVE OF VAT       |                   |              |
|                        |                      |                            |                 |                   |                   |              |
| Attachments            |                      |                            |                 |                   |                   |              |
| Add Attachment Edit    | Description Versioni | ng 🚽 Delete Create Qualifi | ication Profile |                   |                   |              |
| Assigned To            | Category             | Description                | File Name       |                   |                   | Version      |
| Document Header        | Standard Attachment  | RFQ TENDER DOCUMENT        | TENDER DOCUM    | ENT - RFQ-2398- ( | CEMENT-21-22.pdf  | 1            |
|                        |                      |                            |                 |                   |                   | -            |

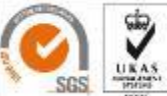

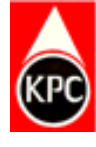

11

# STEP 10:CLICK ON THE TENDER DOCUMENT TO DOWNLOAD UNDER ATTACHMENTS

| AN TENDER DOCUN        | /ENT - RFQ-2398- | €= €<br>CEMENT-21-22 (* | ⊥<br><> |
|------------------------|------------------|-------------------------|---------|
| Shipping Notifications | Company          | Tasks                   |         |
|                        |                  |                         |         |

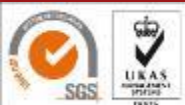

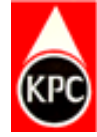

#### **STEP11:OPEN THEDOWNLOADED TENDER DOCUMENT**

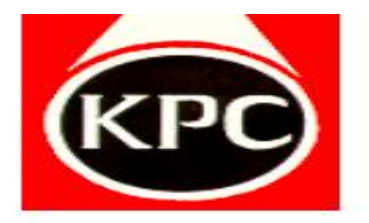

#### **KENYA PIPELINE COMPANY**

5

P. O. BOX 73422 - 00200

NAIROBI

Website: www.kpc.co.ke

#### **REQUEST FOR QUOTATION**

KPC/PU/RFQ-2398(CIVIL)NBI/21-22

CEMENT

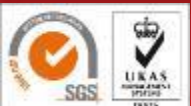

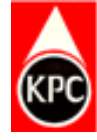

# STEP14:CLICK ON PARTICIPATE TO INITIATE YOUR RESPONSE ANDRECEIVE FUTURE NOTIFICATIONS ON THE TENDER

| Display RFx: 5                            | 000000462                       | o Not Participate             | Tentative           | Create Response  | Export              |           | O                           |
|-------------------------------------------|---------------------------------|-------------------------------|---------------------|------------------|---------------------|-----------|-----------------------------|
| Number 5000000462<br>Remaining Time       | Name KPC//PL<br>0 Days 04:17:12 | J/RFQ/3391(CIVIL<br>Owner RFC | _)NBI/21-22<br>USER | Status Published | d Start Date        | End Date  | 16.06.2022 15:00:00 UTC+3   |
| RFX Informa                               | ation Items                     | Notes and                     | Attachments         |                  |                     |           |                             |
| RFx Parameters Q                          | uestions Note                   | es and Attachme               | nts                 |                  |                     |           |                             |
| Start Date:                               |                                 | 00:00:00                      |                     |                  | RFx Descriptior     | TENDER FO | R SUPPLY OF CIVIL ITEMS     |
| * Submission Deadline:                    | 16.06.2022                      | 15:00:00                      |                     |                  |                     |           |                             |
| Opening Date:                             | 16.06.2022                      | 15:10:00                      |                     |                  |                     |           |                             |
| End of Binding Period:                    |                                 |                               |                     |                  | Supplier Type       | e:        |                             |
| Currency:                                 | KES                             |                               | c                   | Confirm Document | upload iin cFolders | 3:        |                             |
|                                           |                                 |                               |                     |                  |                     | L         |                             |
| <ul> <li>Partners and Delivery</li> </ul> | Information                     |                               |                     |                  |                     |           |                             |
| Details Add Ser                           | nd E-Mail Call                  | Clear                         |                     |                  |                     |           | F                           |
| Function                                  |                                 | Nur                           | nber                | Name             |                     |           | Phone Number                |
| Requester                                 |                                 |                               |                     |                  |                     |           |                             |
|                                           |                                 |                               |                     |                  |                     |           |                             |
|                                           |                                 |                               |                     |                  |                     | Keny      | /a Pipeline Company Limited |

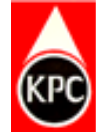

### **STEP12:THE BELOW MESSAGE IS RECEIVED**

| You have been registered                  | Do Not Particip<br>ed. You will be infor | ate    Tentative    C<br>med of RFx changes | reate Response Export |                         |                  |                  |
|-------------------------------------------|------------------------------------------|---------------------------------------------|-----------------------|-------------------------|------------------|------------------|
| Number 5000000460                         | Name KPC23                               | 98 14.06.2022 15:18:                        | 59 Status Published   | Start Date              | End Date 15.06.2 | 2022 10:00:00 UT |
| RFX Informa                               | ation Item                               | s Notes and Att                             | achments              |                         |                  |                  |
| RFx Parameters C                          | Questions Not                            | es and Attachments                          |                       |                         |                  |                  |
| Start Date:                               |                                          | 00:00:00                                    |                       | RFx Description:        | TENDER FOR S     | SUPLLY OF CEMI   |
| * Submission Deadline:                    | 15.06.2022                               | 10:00:00                                    |                       |                         |                  |                  |
| Opening Date:                             | 15.06.2022                               | 10:10:00                                    |                       |                         |                  |                  |
| End of Binding Period:                    |                                          | ]                                           |                       | Supplier Type:          |                  |                  |
| Currency:                                 | KES                                      |                                             | Confirm Docume        | nt upload iin cFolders: |                  |                  |
|                                           |                                          |                                             |                       |                         |                  |                  |
| <ul> <li>Partners and Delivery</li> </ul> | Information                              |                                             |                       |                         |                  |                  |
|                                           |                                          |                                             |                       |                         |                  |                  |

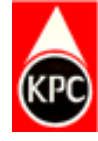

#### **STEP13:CLICK ON CREATE RESPONSE TAB**

| Display RFx: 5                                                  | 000000460        |                 |                 |              |                     |          |                       |  |  |  |  |
|-----------------------------------------------------------------|------------------|-----------------|-----------------|--------------|---------------------|----------|-----------------------|--|--|--|--|
| Print Preview Close                                             | Do Not Participa | ate Tentative   | Create Response | Export       |                     |          |                       |  |  |  |  |
| Vou have been registered. You will be informed of REx changes   |                  |                 |                 |              |                     |          |                       |  |  |  |  |
| V Tou have been registered. Tou will be informed of KFX changes |                  |                 |                 |              |                     |          |                       |  |  |  |  |
| Number 5000000460                                               | Name KPC239      | 8 14.06.2022 15 | :18:59 Status F | Published    | Start Date          | End Date | 15.06.2022 10:00:00 L |  |  |  |  |
| PEX Information                                                 |                  |                 |                 |              |                     |          |                       |  |  |  |  |
|                                                                 | Items            | Notes and       | d Attachments   |              |                     |          |                       |  |  |  |  |
| RFx Parameters Q                                                | uestions Note    | es and Attachm  | ents            |              |                     |          |                       |  |  |  |  |
|                                                                 |                  |                 |                 |              |                     |          |                       |  |  |  |  |
| Start Date:                                                     |                  | 00:00:00        |                 |              | RFx Description:    | TENDER   | R FOR SUPLLY OF CE    |  |  |  |  |
| * Submission Deadline:                                          | 15.06.2022       | 10:00:00        |                 |              |                     |          |                       |  |  |  |  |
| Opening Date:                                                   | 15.06.2022       | 10:10:00        |                 |              |                     |          |                       |  |  |  |  |
| End of Binding Period                                           |                  |                 | 1               |              | Quantias Tuno:      |          |                       |  |  |  |  |
| End of binding Fonou.                                           |                  |                 |                 |              | Supplier Type:      |          |                       |  |  |  |  |
| Currency:                                                       | KES              |                 | Confir          | m Document u | pload iin cFolders: |          |                       |  |  |  |  |

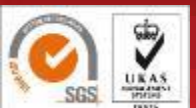

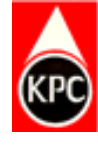

16

# STEP 14:UPON CLICKING CREATE RESPONSE, A RESPONSE NUMBER WILL BE GENERATED

| umber 800000142<br>Opening Date | 4 <b>RFx Number</b> 50<br>16.06.2022 15:10:00 UT | 000000462 Status In Process Submission Deadline 16.06.2022 15:00:00 UTC-<br>TC+3 Remaining Time 0 Days 03:40:43 RFx Owner RFCUSER Total Va |
|---------------------------------|--------------------------------------------------|----------------------------------------------------------------------------------------------------|
| RFx Info                        | mation Items                                     | Notes and Attachments Summary Tracking                                                                                                    |
| Pagia Data Ou                   | actions Notes and                                | Attachments Summary Hacking                                                                                                    |
|                                 | estions notes and                                | Attachments                                                                                                    |
| Event Parameters                |                                                  | Service and Delivery                                                                                                    |
| Currency:                       | Kenyan Shilling                                  | Incoterm:                                                                                                    |
| Terms of Payment                |                                                  |                                                                                                    |
| renne er rugment.               |                                                  | Status and Statistics                                                                                                    |
|                                 |                                                  | Created On: 16.06.2022 11:19:18 UTC+3                                                                                                    |
|                                 |                                                  |                                                                                                    |

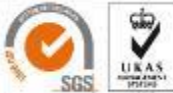

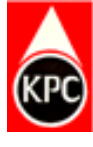

17

# STEP15:CLICK ON NOTES AND ATTACHMENTS TO BEGIN PROCESS OF UPLOADING

| 1.1 | https://susportalgas.kps.co.ko/u  | n/portal/Navigation larget-   | DOMURIA 2004 JEW JE JOI 11 d / Yo | Vokada (Uboodt) kdacUaok(UKUUro | wNoviarget-novurl%_ZA%_A     | W ILOUID I de Jese Jouuristu itus je |
|-----|-----------------------------------|-------------------------------|-----------------------------------|---------------------------------|------------------------------|--------------------------------------|
|     | IIIIUS.//SUSDOILaiuaS.KDC.CO.KE/I | TI/DOITAI: NAVIUATIOI TATUEL- | -IIdVUI1/03/A/02F/02F/DIIIU/0d    | IZEJAUAZUJEEUHIJUAUUAEJUQETE    | 271847141021-1147011703A7021 | ·/02FE3U2UL2L3L2E33431321332U        |
| _   |                                   |                               |                                   |                                 |                              |                                      |

|                                                                | eview Check Close                           | Save Export Import                                                                                   |                             |
|----------------------------------------------------------------|---------------------------------------------|----------------------------------------------------------------------------------------------------|-----------------------------|
| lumber 8000001424 RFx N<br>Opening Date 16 06 2022 1           | umber 5000000462 St<br>5:10:00 UTC+3 Remain | tus In Process Submission Deadline 16.06.2022 15:00:00 ng Time a Days 03:40:43 RFx Owner RECUSER Tot | UTC+3<br>tal Value 0.00 KES |
| REx Information                                                | Items Nates and At                          | sebmente Summer Tracking                                                                             |                             |
| Basic Data Questions                                           | Notes and Attachments                       | achiments Summary Tracking                                                                           |                             |
| Juolo Dutu Questions 1                                         | iotos una ratacimiento                      |                                                                                                    |                             |
|                                                                |                                             |                                                                                                    |                             |
| Event Parameters                                               |                                             | Service and Delivery                                                                                 | N                           |
| Event Parameters<br>Currency: Kenyan Shil                      | ing                                         | Service and Delivery Incoterm:                                                                       | 6                           |
| Event Parameters<br>Currency: Kenyan Shil<br>Ferms of Payment: | ing<br>]                                    | Service and Delivery Incoterm:                                                                       | - Jo                        |
| Event Parameters<br>Currency: Kenyan Shil<br>Terms of Payment: | ing<br>]                                    | Service and Delivery Incoterm: Status and Statistics                                                 |                             |

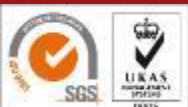

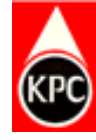

### **STEP16:CLICK ON ADD ATTACHMENTS**

| mit Read O     | nly Print Previe                       | w Check                      | Close    | Save Export                    | Import                   |                                     |                   |                         |            |     |
|----------------|----------------------------------------|------------------------------|----------|--------------------------------|--------------------------|-------------------------------------|-------------------|-------------------------|------------|-----|
| Opening Date   | 24 <b>RFx Numb</b><br>16.06.2022 15:10 | per 5000000462<br>):00 UTC+3 | Remainin | us In Process<br>g Time 0 Days | Submission<br>03:40:43 F | Deadline 16.06.20<br>RFx Owner RFCU | 022 15:00:<br>SER | 00 UTC+3<br>Total Value | 0.00 KES   |     |
| RFx Informat   | ion Items                              | Notes a                      | nd Atta  | chments                        | Summary                  | Tracking                            |                   |                         |            |     |
| Notes          |                                        |                              |          |                                |                          |                                     |                   |                         |            |     |
| Add Clear      |                                        |                              |          |                                |                          |                                     |                   |                         |            | F   |
| Assigned To    | Category                               |                              |          | Text Preview                   |                          |                                     |                   |                         |            |     |
| Document       | RFx/Auction Tex                        | t                            |          | QUOTE EXC                      | LUSIVE OF VA             | Г                                   |                   |                         |            |     |
|                |                                        |                              |          |                                |                          |                                     |                   |                         |            |     |
| Attachment     |                                        |                              |          |                                |                          |                                     |                   |                         |            |     |
| Add Attachment | Edit Description                       | Versioning _                 | Delete   | Create Qualification           | on Profile               |                                     |                   |                         |            | F   |
| Assigned To    | Category                               | Description                  | File Nam | e Version                      | Processor                | Checked Out                         | Туре              | Size (KB)               | Changed by | Cha |
| 1 The table    | does not contain a                     | ny data                      |          |                                |                          |                                     |                   |                         |            |     |
|                |                                        |                              |          |                                |                          |                                     |                   |                         |            |     |

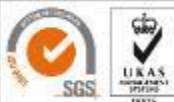

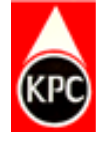

#### **STEP 17:CHOOSE YOUR FILE**

| · · · · · · · · · · · · · · · · · · · | is re / besktop                            | Search Deskt       | ор           |  |
|---------------------------------------|--------------------------------------------|--------------------|--------------|--|
| Organize 👻 New fold                   | er                                         | BII                | - 💷 🙆        |  |
| OneDrive - Kenya                      | Name                                       | Date modified      | Туре         |  |
| 71:00                                 | 25-Bible-Verses-for-Kids-to-Memorize       | 4/5/2022 10:58 AM  | Adobe Acro   |  |
|                                       | BID RESPONSE                               | 6/14/2022 12:15 PM | Adobe Acro   |  |
| 3D Objects                            | Certificate in Soft Copy kpc 2021          | 12/7/2021 11:08 AM | Microsoft W  |  |
| Desktop                               | Copy of Book1                              | 3/23/2022 11:37 AM | Microsoft Ex |  |
| Documents                             | Copy of ICTD LEAVE SCHEDULE 2022           | 2/21/2022 9:31 AM  | Microsoft Ex |  |
| 🕹 Downloads                           | Copy of ICTD TRAINING PROPOSAL FY2         | 6/13/2022 4:10 PM  | Microsoft Ex |  |
| Music                                 | Copy of ICTD Training Requets-ICT Ment     | 2/21/2022 10:23 AM | Microsoft Ex |  |
| Pictures                              | Copy of PS9 WINDOWS 10 UPGRADE ST          | 6/3/2022 12:00 PM  | Microsoft Ex |  |
| Videos                                | Copy of Windows 10 upgrade Status HQ       | 6/10/2022 2:41 PM  | Microsoft Ex |  |
| Videos                                | 🧦 Downloads - Shortcut                     | 11/20/2020 2:46 PM | Shortcut     |  |
| Operating syster                      | DSP FY 2021 25 Draft V0 14th March 22      | 4/12/2022 9:49 AM  | Microsoft W  |  |
| Data (D:)                             | CT Δrcessories Distribution list 2021-2022 | 9/10/2021 3-00 PM  | Tevt Docum   |  |
| File n                                | ame: BID RESPONSE                          | ~ All Files        | ~            |  |

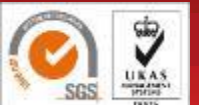

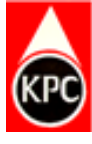

# **STEP18:UPLOAD THE PDF DOCUMENT AND GIVE A DESCRIPTION THEN CLICK OK TO SAVE YOUR DOCUMENT**

| Opening Date 16.06.20   | dd Attachment                                                                       | 0.00 KES                            |
|-------------------------|-------------------------------------------------------------------------------------|-------------------------------------|
| RFx Information It      | Here you can upload an attachment. Yo <del>y have to assign it to either th</del> e | document general data or to an item |
| Notes                   | File: Choose File BID FOR CEMENT.pdf                                                | <b>—</b>                            |
| Add Clear               | Description: BID RESPONSE                                                           |                                     |
| Assigned To Categor     | * Assign To: General Data                                                           | <b>3</b>                            |
| Document RFx/Auc        |                                                                                     |                                     |
|                         |                                                                                     |                                     |
| Attachments             |                                                                                     | OK Cancel                           |
| Add Attachment Edit Des |                                                                                     | Cancer                              |

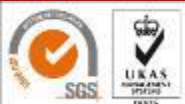

#### **STEP 19:VIEW YOUR UPLOADED DOCUMENTS**

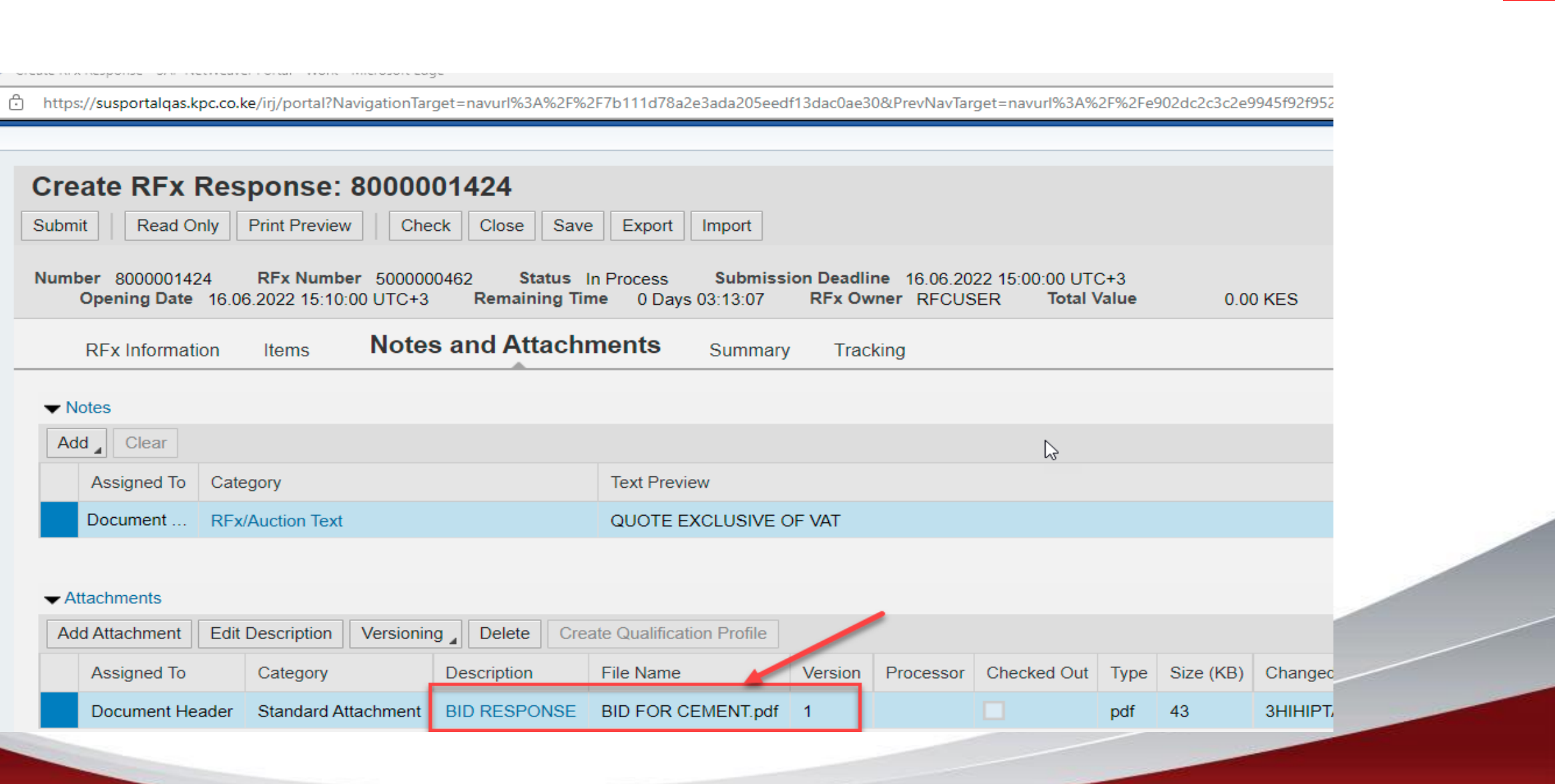

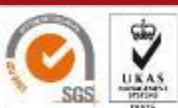

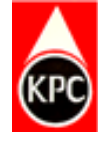

# STEP20:CLICK ON ITEMS TAB TO ENTER YOUR UNIT PRICES EXCLUSIVE OF VAT

| https://susportalqas.kpc.co.ke/irj/portal?NavigationTar                                 | get=navurl%3A%2F%            | 2F7b111d78a2e3ada205eed                           | f13dac0ae3          | 0&PrevNavTar             | get=navurl%3A%                      | 2F%2Fe              | 902dc2c3c2e9 | 9945f92f952 |
|-----------------------------------------------------------------------------------------|------------------------------|---------------------------------------------------|---------------------|--------------------------|-------------------------------------|---------------------|--------------|-------------|
| Create RFx Response: 80000         Submit       Read Only       Print Preview       Che | 01424<br>ck Close Save       | e Export Import                                   |                     |                          |                                     |                     |              |             |
| Number 8000001424 RFx Number 500000<br>Opening Date 16.06.2022 15:10:00 UTC+3           | 0462 Status<br>Remaining Tir | In Process <b>Submiss</b> i<br>me 0 Days 03:13:07 | on Deadli<br>RFx Ow | ne 16.06.20<br>mer RFCUS | 22 15:00:00 UT<br>ER <b>Total \</b> | C+3<br><b>Value</b> | 0.0          | 0 KES       |
| RFx Information Items Notes                                                             | s and Attach                 | ments Summary                                     | Trac                | king                     |                                     |                     |              |             |
| ✓ Notes                                                                                 |                              |                                                   |                     |                          |                                     |                     |              |             |
| Add Clear                                                                               |                              |                                                   |                     |                          | 6                                   |                     |              |             |
| Assigned To Category                                                                    |                              | Text Preview                                      |                     |                          |                                     |                     |              |             |
| Document RFx/Auction Text                                                               |                              | QUOTE EXCLUSIVE C                                 | F VAT               |                          |                                     |                     |              |             |
|                                                                                         |                              |                                                   |                     |                          |                                     |                     |              |             |
| ✓ Attachments                                                                           |                              |                                                   |                     |                          |                                     |                     |              |             |
| Add Attachment Edit Description Versionin                                               | g Delete Cre                 | ate Qualification Profile                         |                     |                          |                                     |                     |              |             |
| Assigned To Category                                                                    | Description                  | File Name                                         | Version             | Processor                | Checked Out                         | Туре                | Size (KB)    | Changeo     |
| Document Header Standard Attachment                                                     | BID RESPONSE                 | BID FOR CEMENT.pdf                                | 1                   |                          |                                     | pdf                 | 43           | знінірт,    |

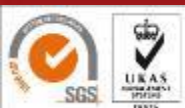

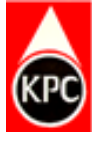

# STEP 23:ENTER PRICES FOR EACH LINE ITEM UNDER THE PRICES FIELD

| Creat  | e RFx R                                                                                                    | espor    | nse: 800  | 0001424       | 4                |                              |                   |                    |       |       |          |
|--------|----------------------------------------------------------------------------------------------------|----------|-----------|---------------|------------------|------------------------------|-------------------|--------------------|-------|-------|----------|
| Submit | Read Only                                                                                                    | Print F  | Preview   | Check Clo     | ose Save Expo    | rt Import                    |                   |                    |       |       |          |
|        |                                                                                                    |          |           |               |                  |                              |                   |                    |       |       |          |
| Number | Opening Date 16.06.2022 15:10:00 UTC+3 Remaining Time 0 Days 03:13:07 RFx Owner RFCUSER Total Value 0.00 KES |          |           |               |                  |                              |                   |                    |       |       |          |
| RE     | x Information                                                                                                | lt       | ems       | Notes and At  | ttachments Su    | mmary Tracking               |                   |                    |       |       |          |
| 141    | X Information                                                                                                |          |           |               |                  |                              |                   |                    |       |       |          |
| iew    |                                                                                                    |          |           |               |                  |                              |                   |                    |       |       | ^        |
| dd New | Copy                                                                                                    | Paste    | Delete    | Calculate Val | ue               |                              |                   |                    |       | 1     |          |
| mbor   | Description                                                                                                  | Variant  | Itom Tuno | Draduat ID    | Draduat Catagony | Braduat Catagony Deparintian | Deguised Quantity | Submitted Quantity | Uni   | Drice | Currenew |
| mber   | Description                                                                                                  | Variarit | пенттуре  | FIODUCLID     | Froduct Category | Froduct Gategory Description | Required Quantity | Submitted Quantity | Unit. | Flice | Currency |
| 0001 🖳 | Door Closer                                                                                                  |          | Material  |               | CIVIL            | Civil & General H/w          | 1                 | 1                  | BAG   | 0.00  | KES      |
| 0002 🛃 | 6mm glas                                                                                                    |          | Material  |               | CIVIL            | Civil & General H/w          | 1                 | 1                  | EA    | 0.00  | KES      |
| 0003 🖳 | Paint in 4                                                                                                   |          | Material  |               | CIVIL            | Civil & General H/w          | 1                 | 1                  | EA    | 0.00  | KES      |
| 0004 🛃 | CEMENT                                                                                                    |          | Material  |               | CIVIL            | Civil & General H/w          | 1                 | 1                  | EA    | 0.00  | KES      |
| 0005 🖪 | Cement                                                                                                    |          | Material  |               | CIVIL            | Civil & General H/w          | 5                 | 5                  | BAG   | 0.00  | KES      |
| 0006 🛃 | Grouting                                                                                                    |          | Material  |               | CIVIL            | Civil & General H/w          | 1                 | 1                  | EA    | 0.00  | KES      |
|        |                                                                                                    |          |           |               |                  |                              |                   |                    |       |       |          |

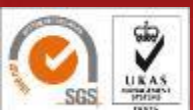

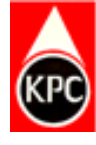

# STEP24:CLICK ON CHECK TO SEE TOTAL PRICES A MESSAGE IS GENERATED AS BELOW

| bmit Read Only Print Pre                            | eview Check                         | Close Save E                    | xport Import                   |                                     |                                            |      |
|-----------------------------------------------------|-------------------------------------|---------------------------------|--------------------------------|-------------------------------------|--------------------------------------------|------|
| RFx response is complete and co                     | ntains no errors                    | 2                               |                                |                                     |                                            |      |
| mber 8000001424 RFx Nu<br>Opening Date 16.06.2022 1 | umber 5000000462<br>5:10:00 UTC+3 I | Status In Pro<br>Remaining Time | cess Submis<br>0 Days 03:07:04 | sion Deadline 16.00<br>RFx Owner RF | 6.2022 15:00:00 UTC+3<br>CUSER Total Value | e 23 |
| RFx Information                                     | ms Notes and                        | Attachments                     | Summary T                      | acking                              |                                            |      |
| w                                                   |                                     |                                 |                                |                                     |                                            |      |
|                                                     |                                     |                                 |                                |                                     |                                            |      |

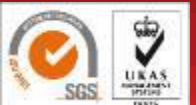

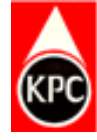

### **STEP25:CLICK ON SUBMIT TO SEND YOUR BID RESPONSE**

| Crea<br>Submit | Read Only<br>Read Only<br>r 8000001424<br>pening Date 1 | Print F<br>RFx<br>6.06.2022 | ISE: 800           Preview                     Number         50           15:10:00 UT | OOOO1424           Check         Clo           00000462         C+3 | 4<br>ose Save Expo<br>Status In Proces<br>maining Time 0 D | ort Import<br>s <b>Submission Deadline 1</b><br>Days 03:07:04 <b>RFx Owner</b> | 6.06.2022 15:00:00 t<br>RFCUSER <b>Tot</b> a | JTC+3<br>al Value 23,80 | 0.00 KI | ES    | 0        | 4 |
|----------------|---------------------------------------------------------|-----------------------------|----------------------------------------------------------------------------------------|---------------------------------------------------------------------|------------------------------------------------------------|--------------------------------------------------------------------------------|----------------------------------------------|-------------------------|---------|-------|----------|---|
| F              | Fx Information                                          | n <b>it</b>                 | ems                                                                                    | Notes and At                                                        | ttachments Su                                              | mmary Tracking                                                                 |                                              |                         |         |       |          |   |
| iew            |                                                         |                             |                                                                                        |                                                                     |                                                            |                                                                                |                                              |                         |         |       |          | ^ |
| dd Nev         | Сору                                                    | Paste                       | Delete                                                                                 | Calculate Val                                                       | lue                                                        |                                                                                |                                              |                         |         |       |          |   |
| Imber          | Description                                             | Variant                     | Item Type                                                                              | Product ID                                                          | Product Category                                           | Product Category Description                                                   | Required Quantity                            | Submitted Quantity      | Unit    | Price | Currency |   |
| 0001 🕞         | Door Closer                                             |                             | Material                                                                               |                                                                     | CIVIL                                                      | Civil & General H/w                                                            | 1                                            | 1                       | BAG     | 10,   | KES      |   |
| 0002 🗊         | 6mm glas                                                |                             | Material                                                                               |                                                                     | CIVIL                                                      | Civil & General H/w                                                            | 1                                            | 1                       | EA      | 6,0   | KES      |   |
| 0003 🖪         | Paint in 4                                              |                             | Material                                                                               |                                                                     | CIVIL                                                      | Civil & General H/w                                                            | 1                                            | 1                       | EA      | 4,0   | KES      |   |
| 0004 🖪         | CEMENT                                                  |                             | Material                                                                               |                                                                     | CIVIL                                                      | Civil & General H/w                                                            | 1                                            | 1                       | EA      | 1,0   | KES      |   |
| 0005 🕞         | Cement                                                  |                             | Material                                                                               |                                                                     | CIVIL                                                      | Civil & General H/w                                                            | 5                                            | 5                       | BAG     | 500.0 | KES      |   |
| 0006 🕞         | Grouting                                                |                             | Material                                                                               |                                                                     | CIVIL                                                      | Civil & General H/w                                                            | 1                                            | 1                       | EA      | 30    | KES      |   |
|                |                                                         |                             |                                                                                        |                                                                     |                                                            |                                                                                |                                              |                         |         |       |          |   |

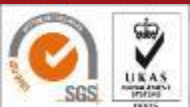

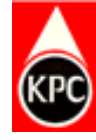

#### STEP28:CLICK ON CLOSE

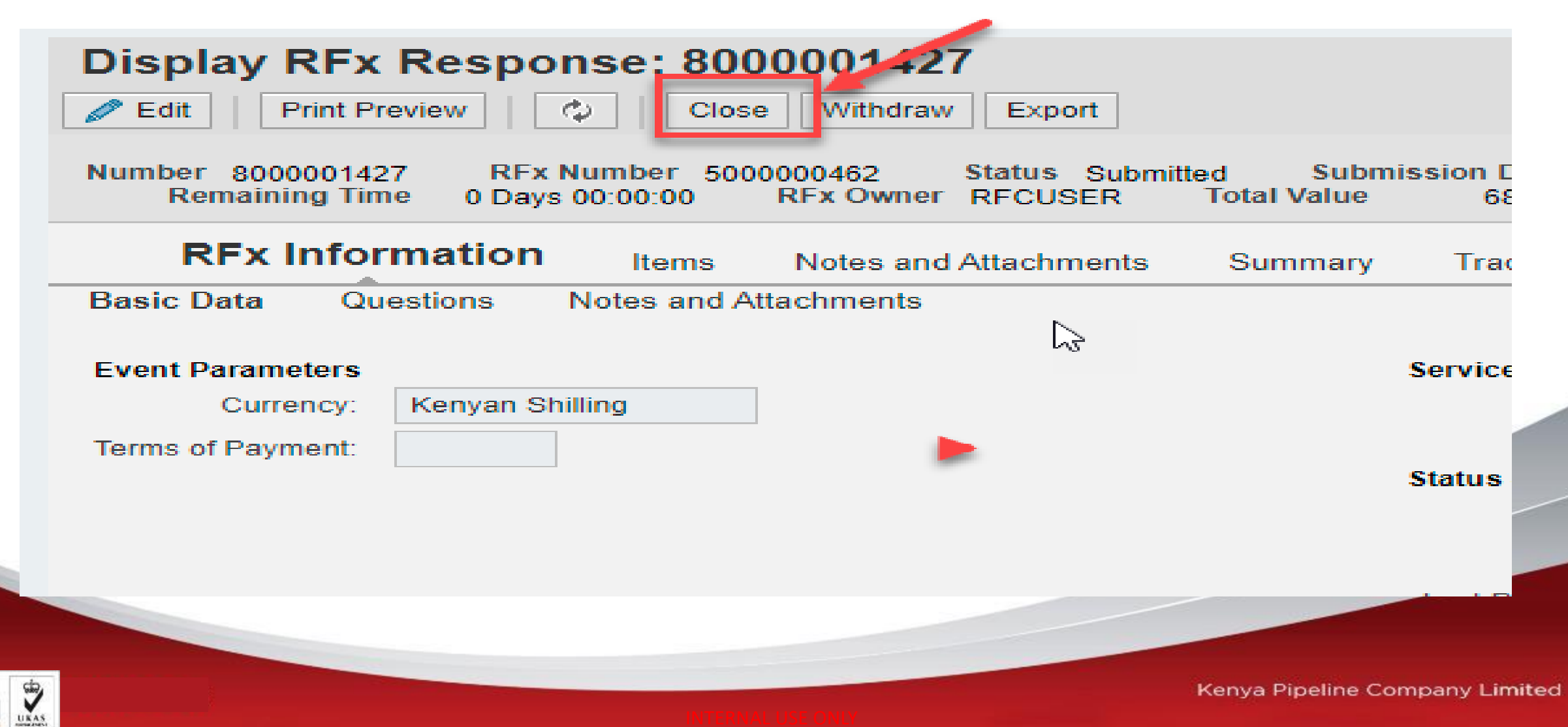

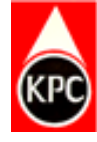

# STEP29:CONFIRM THE RESPONSE STATUS OF YOUR BID.IT SHOULD READ SUBMITTED

| c and Au | uctions > Overview           | / > R | Fx and Auctions                       |       |                   |               |            |            |                 |                 |               |
|----------|------------------------------|-------|---------------------------------------|-------|-------------------|---------------|------------|------------|-----------------|-----------------|---------------|
|          | Event Number:                | •     |                                       | То    |                   | \$            |            |            |                 |                 |               |
|          | Creation Date:               | •     | · · · · · · · · · · · · · · · · · · · | То    |                   | 1             |            |            |                 | $\square$       |               |
| De       | adline Date Flag:<br>Status: |       | ~                                     | ~     |                   |               |            |            |                 |                 |               |
| Resp     | oonse Timeframe:             |       | ~                                     |       |                   |               |            |            |                 |                 |               |
| Ap       | ply Clear                    |       |                                       |       |                   |               |            |            |                 |                 |               |
| View     | Estandard View               |       | Create Response                       |       | Display Event Dis | play Response | Print Pr   | eview Re   | efresh Export   |                 | •             |
| Ē        | Event Number                 | Even  | t Description                         |       | Event Type        | Event Status  | Start Date | End Date   | Response Number | Response 9.atus | Event Version |
|          | 500000462                    | KPC/  | //PU/RFQ/3391(CIVIL)NBI/              | 21-22 | RFQ Single        | Published     |            | 16.06.2022 | 8000001427      | Submitted       |               |
|          | 2500000271                   | KPC   | PLUOT-2300(CIVIL)NBU21                | -22   | Public REx Single | Published     |            | 30.06.2022 |                 | No Bid Created  |               |

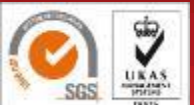

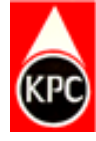

#### **STEP30: LOG OUT OF YOUR SYSTEM**

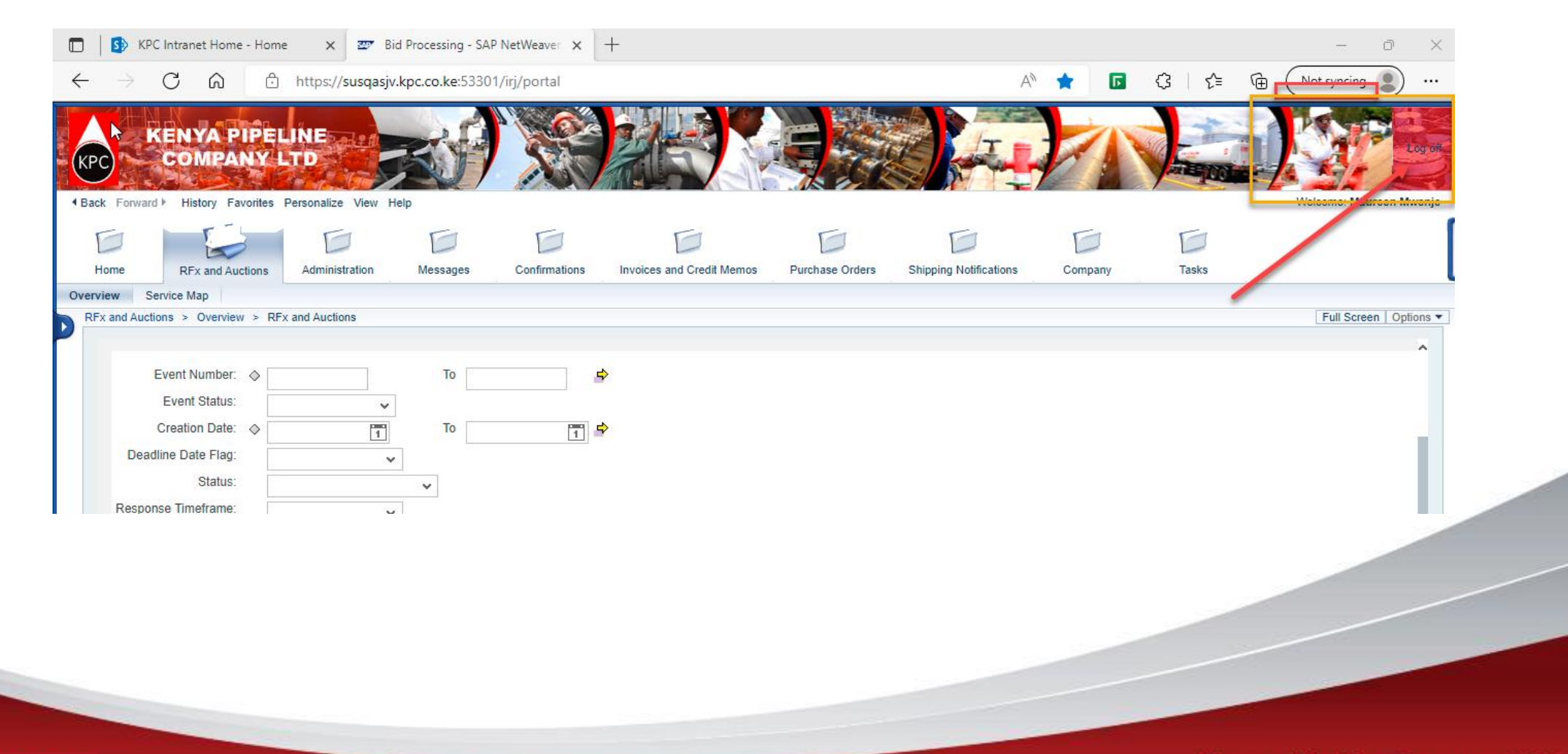

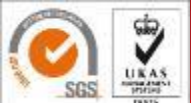

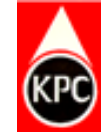

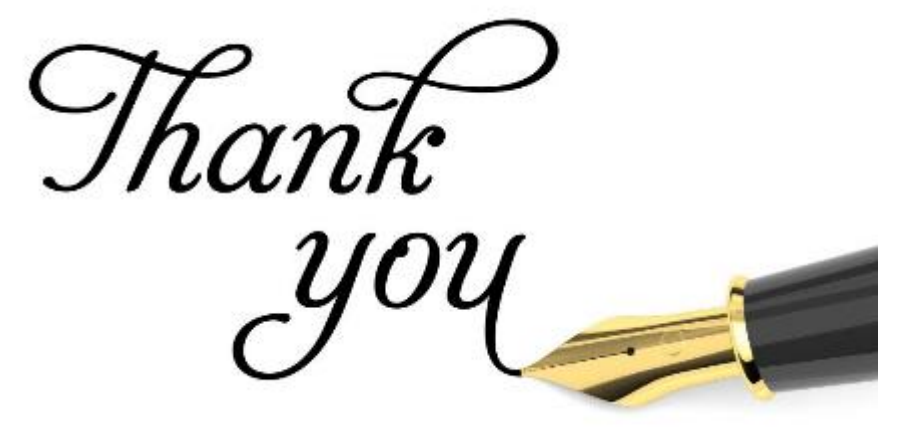

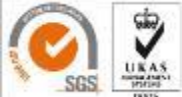